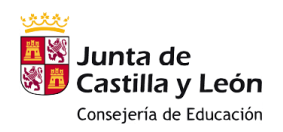

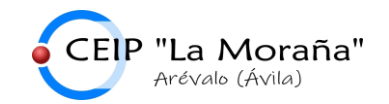

## REGISTRO PARA UTILIZAR LOS RECURSOS DIGITALES DE LOS LIBROS "LEARN TOGETHER" DE LA EDITORIAL BYME, MACMILLAN

1.- Entra en <u>https://digital.bilingualbyme.com/</u>. Introducir la dirección de correo electrónico corporativo del alumno (...@educa.jcyl.es) en el apartado de usuario y pinchar en "Forgotten your password".

| 🗊   🍕 Administración de sitio web 🛛 🗙   💁 Correo: ESTER REY LOPEZ - Outi: 🗙   📥 HORARIOS - OneDrive 🛛 🗙   🔕 | Zona de Usuarios 🗙 📥 DOCUMENTOS DE CENTRO - On 🗙 📃 1: Byme 1:          | × +                                    | - 0 ×          |
|----------------------------------------------------------------------------------------------------|------------------------------------------------------------------------|----------------------------------------|----------------|
| ← C බ ⊡ https://digital.bilingualbyme.com/#login                                                            |                                                                        | 0 A 🗙                                  | 3 6 @          |
| 🦉 ADM. CEIP LA MOR 🦉 CEIP LA MORAÑA 🔇 Portal de Educación 🐑 Smile and Learn 🎯 Genially 👘 OBSERVA_ACCION:.   | 🔹 Liveworksheets.co 🗾 eTwinning Live 🎦 CITRIX 🔜 2 Byme 2. 🔯 E-vocación | Correo: ESTER REY SELFIE   Register yo |                |
| ME                                                                                                    |                                                                        |                                        |                |
|                                                                                                    | WELCOME<br>TO BYME                                                     |                                        |                |
|                                                                                                    | A Username or email                                                    |                                        |                |
|                                                                                                    | Password<br>Forgotten your password?                                   |                                        |                |
|                                                                                                    |                                                                        |                                        |                |
|                                                                                                    | LOGIN WITH MICROSOFT                                                   |                                        |                |
| Copyright © Ediciones Billingües S.L. 2022. Click <b>here</b> to access the ByME Digital Helpdesk.          |                                                                        | PRIVACY LEGAL NOTICE                   | COOKIES POLICY |
|                                                                                                    |                                                                        |                                        |                |
|                                                                                                    |                                                                        |                                        |                |
|                                                                                                    |                                                                        |                                        |                |
| 🗄 🔎 Escribe aquí para buscar 🛛 💒 👘 😥 💽 💿 🖻                                                                  |                                                                        | <b>@</b> /                             | ^              |

2.- Se abre una nueva ventana para introducir el correo de recuperación. Introducimos de nuevo el correo electrónico del alumno y pinchamos en "recover".

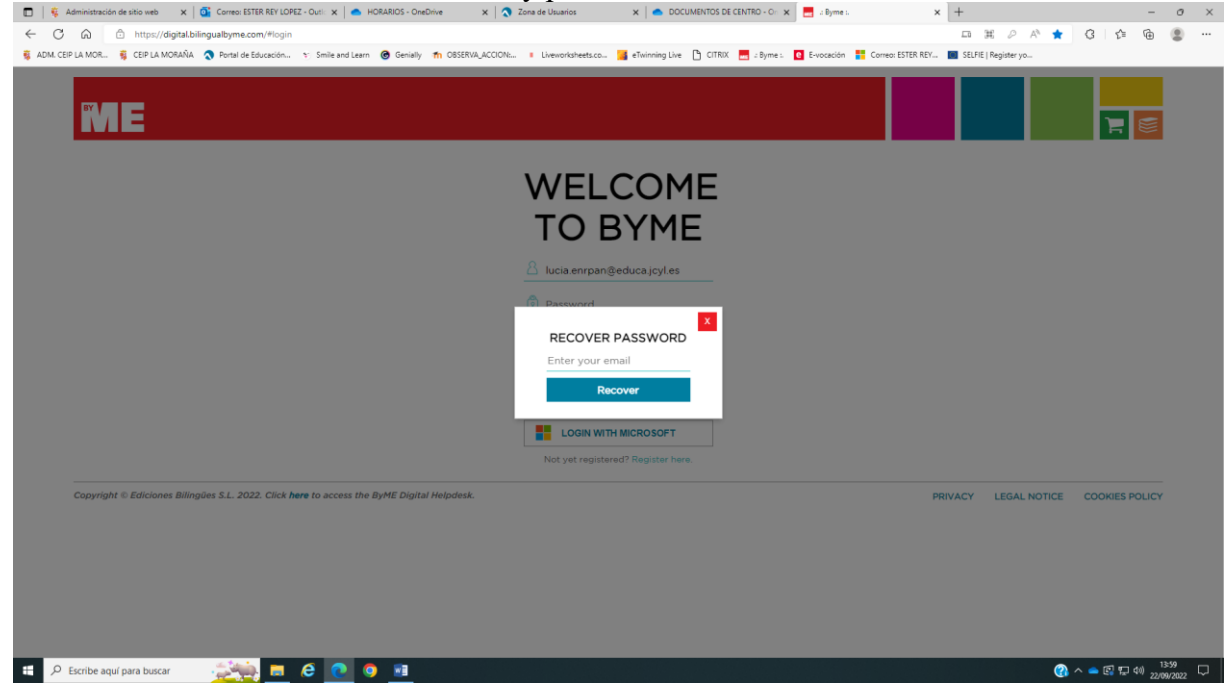

Descalzos, 87 C.P.: 05200 Arévalo (Ávila) - Telf. 920 300 075 - http://ceiplamorana.centros.educa.jcyl.es/ e-mail: 05000361@educa.jcyl.es 1/3

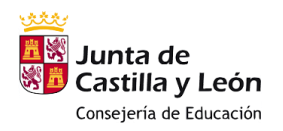

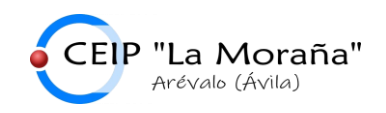

3.- Abrir el correo electrónico del alumno para ver el mail que hemos recibido de ByMe. Revisad la bandeja de correo no deseado por si ha llegado allí. Pinchar en "Reset Password".

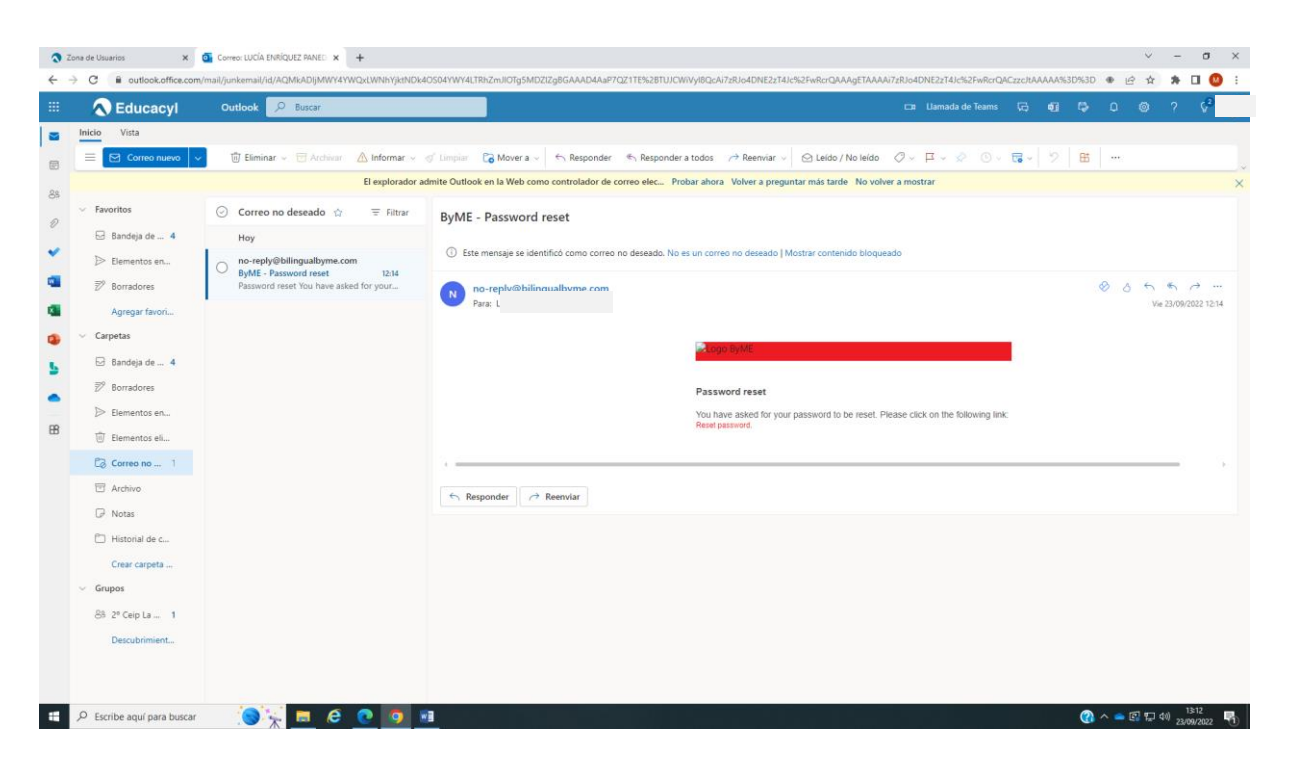

4.- Se abre otra ventana y debemos introducir la contraseña que queremos. Hay que repetirla en ambas casillas.

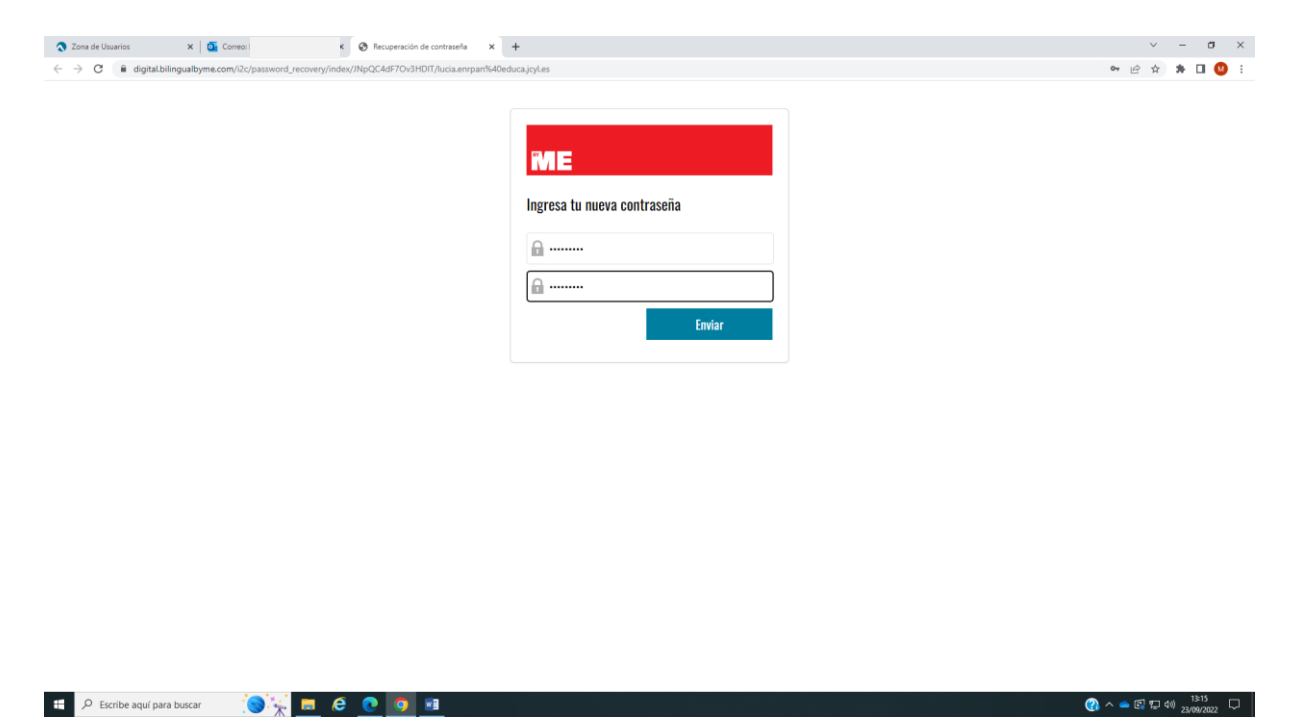

Descalzos, 87 C.P.: 05200 Arévalo (Ávila) - Telf. 920 300 075 - http://ceiplamorana.centros.educa.jcyl.es/ e-mail: 05000361@educa.jcyl.es 2/3

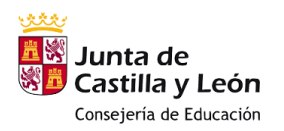

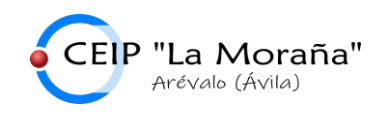

5.- Volvemos a la web de ByMe y ya podemos acceder. Nos aparecerán los libros del curso de nuestro hijo.

| 🔲 🛛 🛪 Zona de Usuarios 🛛 🗙 🖌 📥 añ                      | lios anteriores - OneDrive 🗙 🔯 Correo: i                | 🗙 🔜 u Byrne i.                      | × +                  |                            |                           |                          |                      | -                 | o ×              |
|--------------------------------------------------------|---------------------------------------------------------|-------------------------------------|----------------------|----------------------------|---------------------------|--------------------------|----------------------|-------------------|------------------|
| ← C බ Ô https://digital.bilingual                      | byme.com/#books                                         |                                     |                      |                            |                           | Ø A                      | 6 G 6                | G (               |                  |
| 🥫 ADM. CEIP LA MOR 🧃 CEIP LA MORAÑA < 🍣 P              | Portal de Educación 🐑 Smile and Learn 🔞 Genially 🧌      | OBSERVA_ACCION: I Liveworksheets.co | 📔 eTwinning Live 🌓 🤅 | CITRIX 🔜 :: Byme :: 💽 E-vo | cación 🚦 Correo: ESTER RE | / 🔟 SELFIE   Register yo | #L MILTON Teacher Pa |                   |                  |
| ME                                                     | Y BOOKS                                                 |                                     | My<br>classes        | My<br>tracked<br>records   | Offline<br>option         | My<br>profile            | ්<br>Exit            |                   |                  |
| Natural Science 4<br>Learn Together<br>Student version | Social Science 4<br>Learn Together<br>Rusient version   |                                     |                      |                            |                           |                          | (*) ADD 8            | юк                |                  |
| Copyright © Ediciones Bilingües S                      | L. 2022. Click <b>here</b> to access the ByHE Digital H | Apdesk.                             |                      |                            |                           | PRIVACY LEGAL N          | OTICE COOKIES P      | DLICY             |                  |
| 🗄 🔎 Escribe aquí para buscar                           | 🔉 🙍 🙆 🙆 📠                                               |                                     |                      |                            |                           |                          | 🚷 ^ 👄 🖬 🖫            | 13:19<br>23/09/20 | <sub>222</sub> 🖓 |